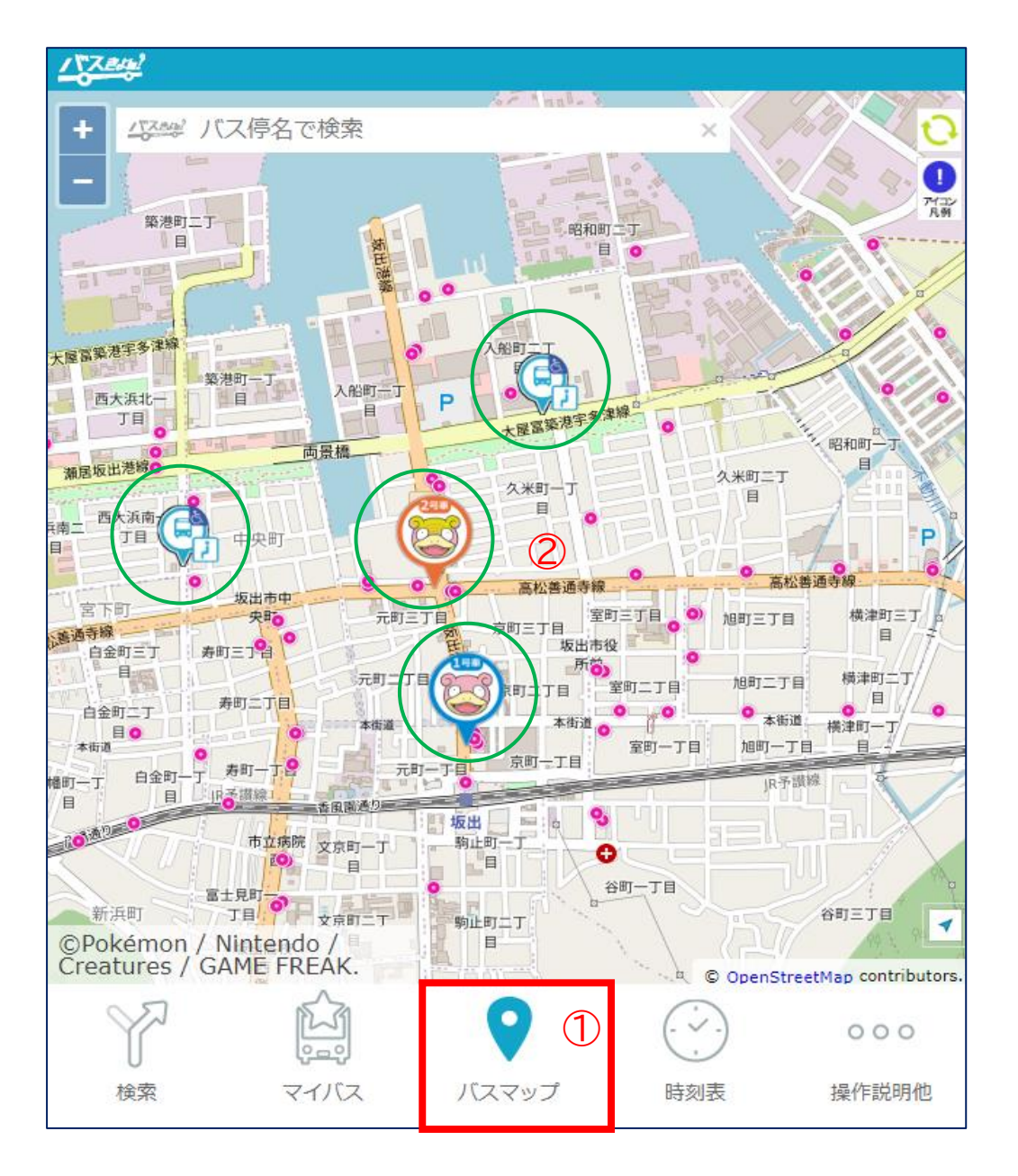

バスの現在地を確認したい

## ①バスマップをクリック(タップ)

J

②地図上にバスの現在地がアイコンで表示されます

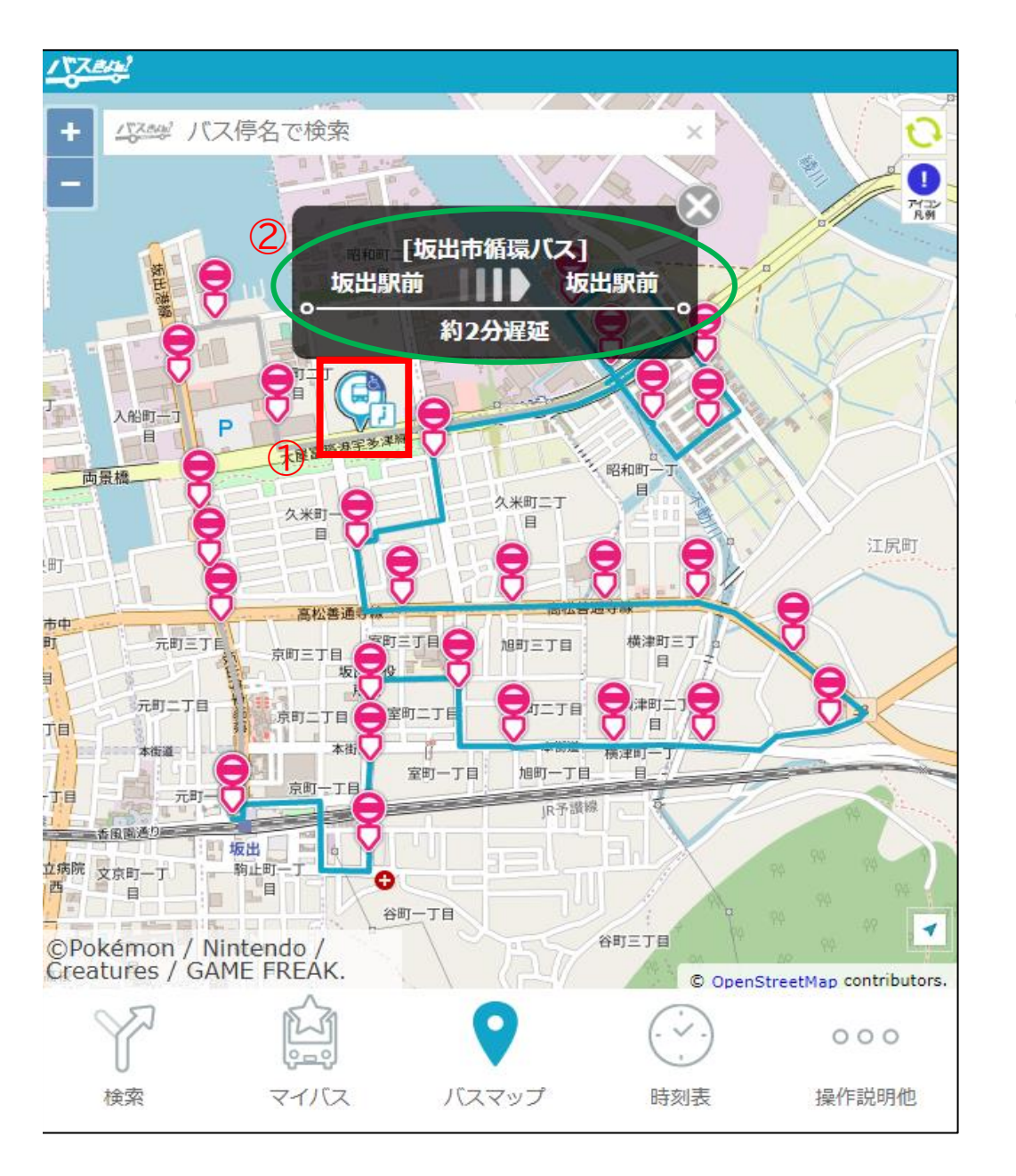

何分遅れでバスが運行しているか 確認したい

## ①バスのアイコンをクリック(タップ) ↓ ②路線名、路線経路、遅れ情報が表示されます

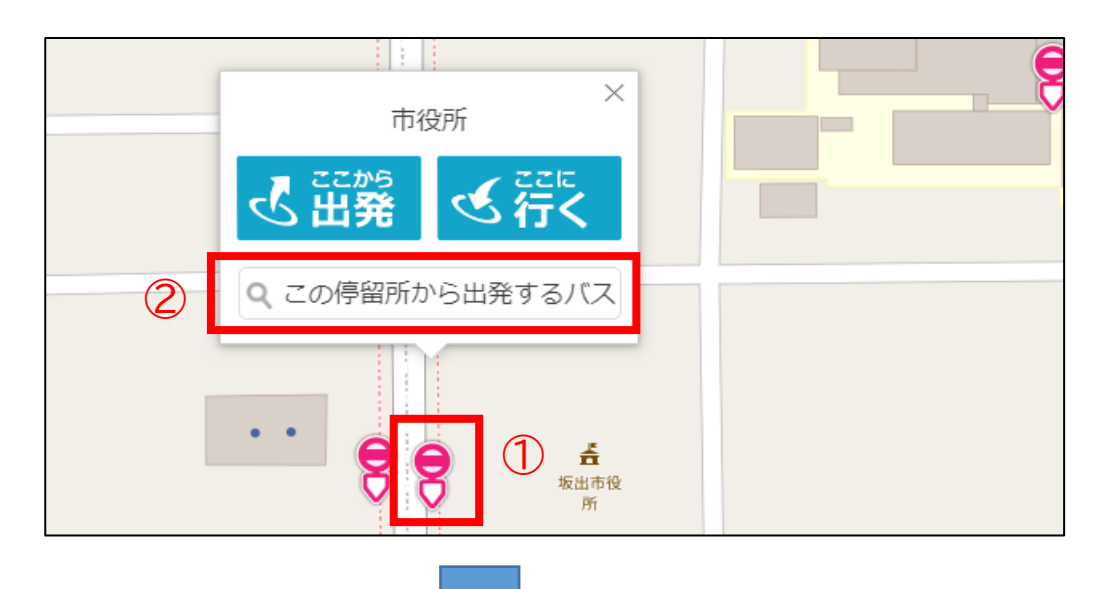

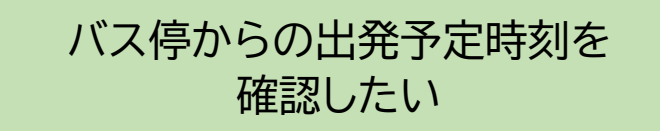

①バス停のアイコンをクリック(タップ)
↓
②「この停留所から出発するバス」をクリック(タップ)

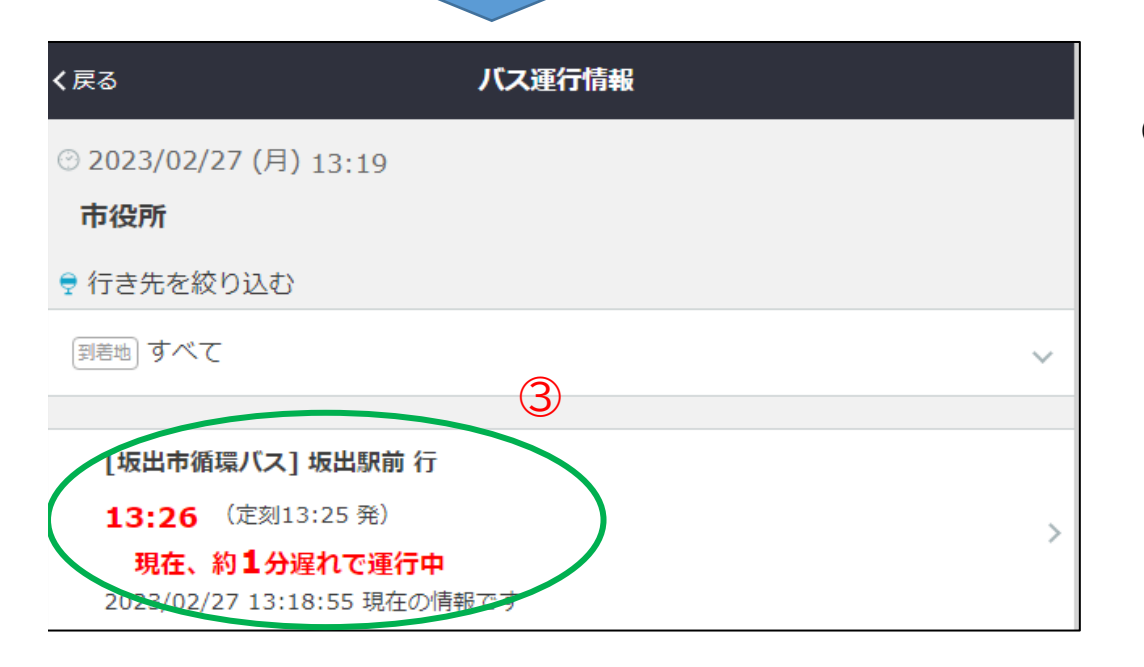

③出発予定時刻が表示されます※道路状況等により出発予定時刻(遅れの状況)は変化しますので、最新の状況をご確認ください。

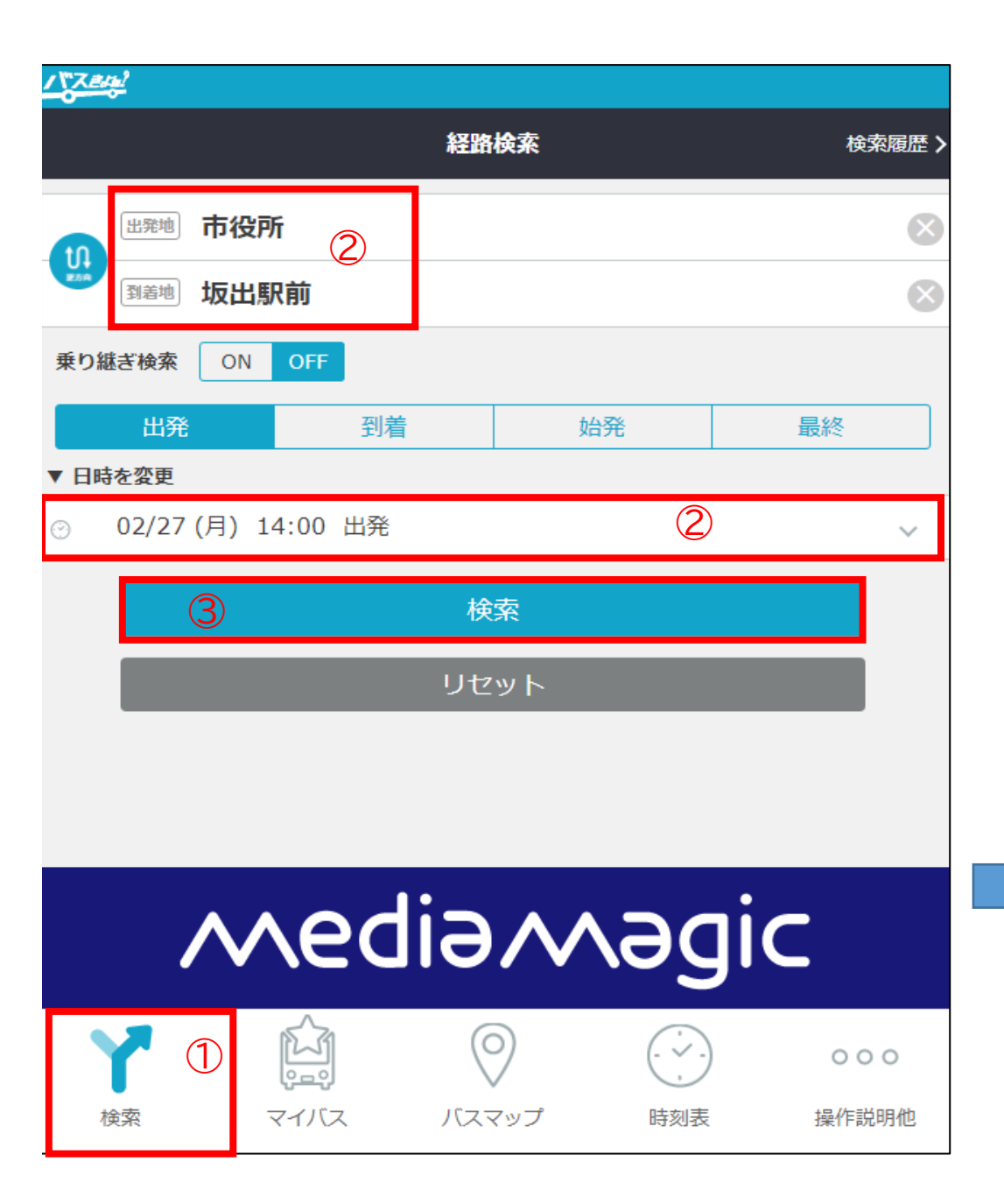

バスの時刻表を確認したい (バス停名称から) ①経路をクリック(タップ) ↓ ②出発バス停、到着バス停、時刻を入力 ↓ ③検索をクリック(タップ) ↓ ④検索結果が表示される

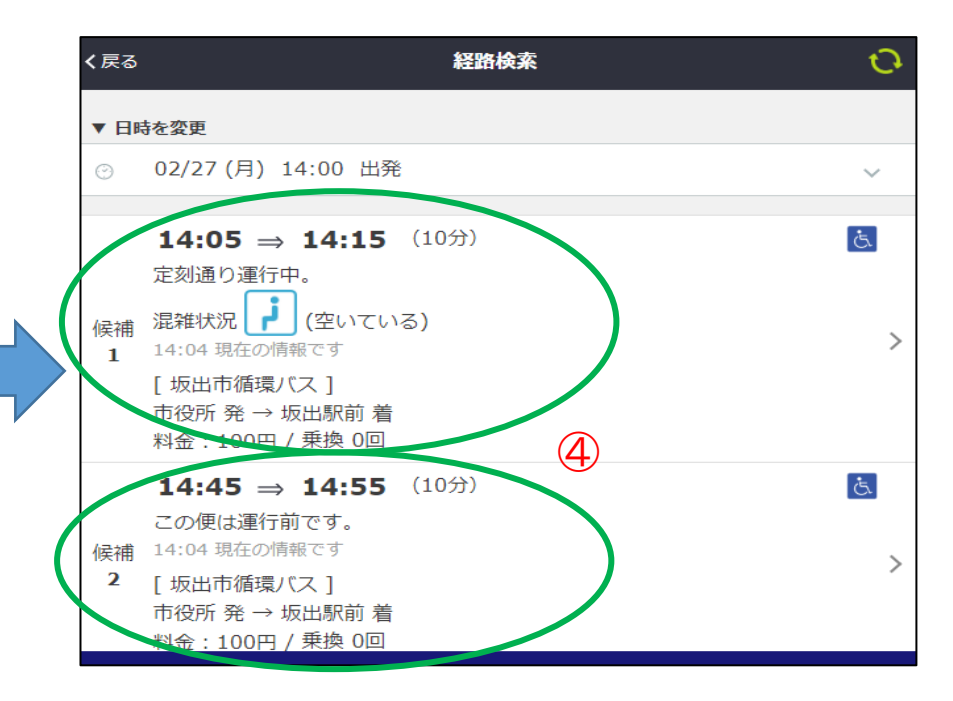

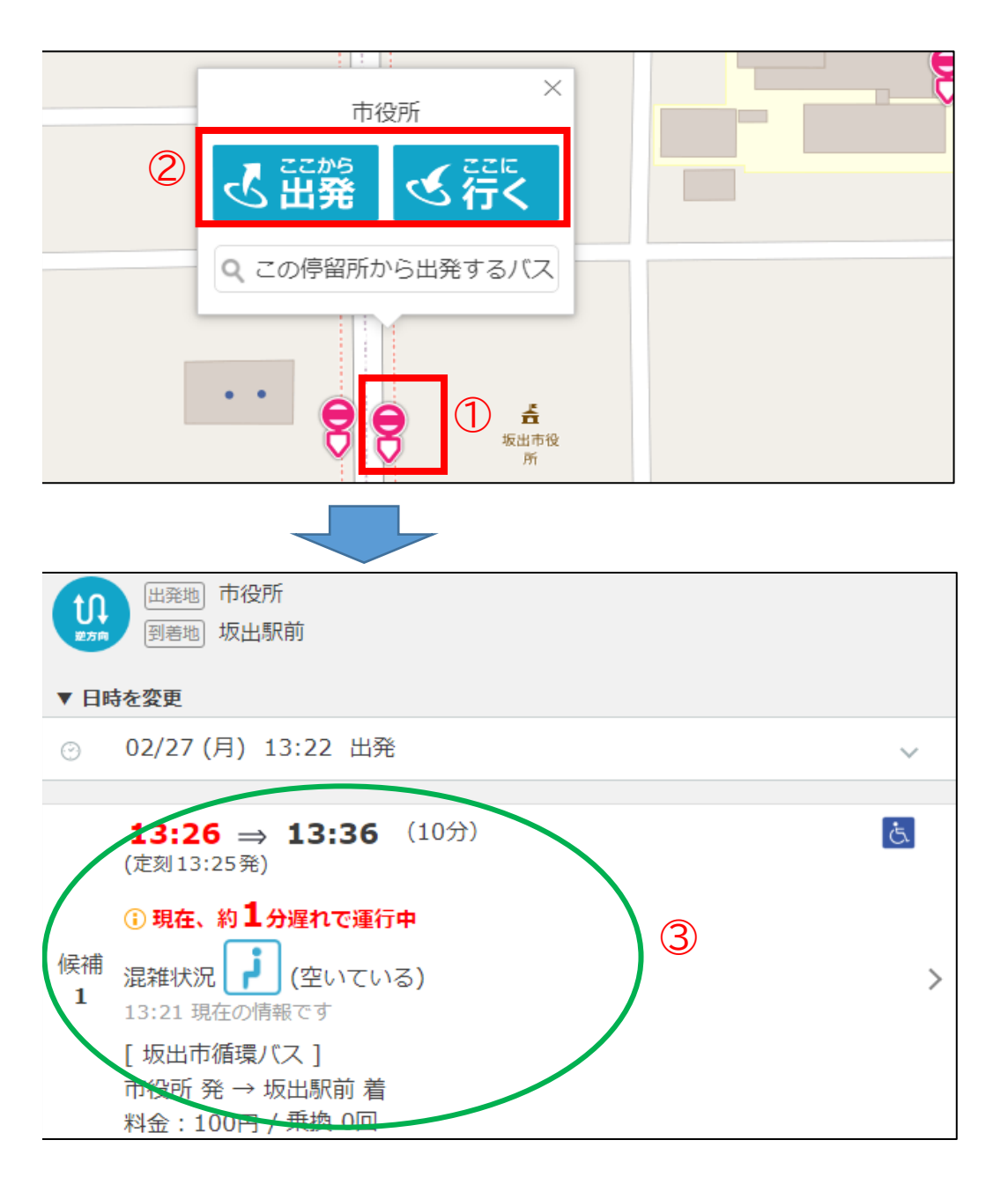

バスの時刻表を確認したい (地図から)

①バスマップからバス停をクリック(タップ)
↓
②「ここから出発」または「ここに行く」をクリック(タップ)
↓
③到着地(または出発地)と時刻を入力
↓
④検索結果が表示される

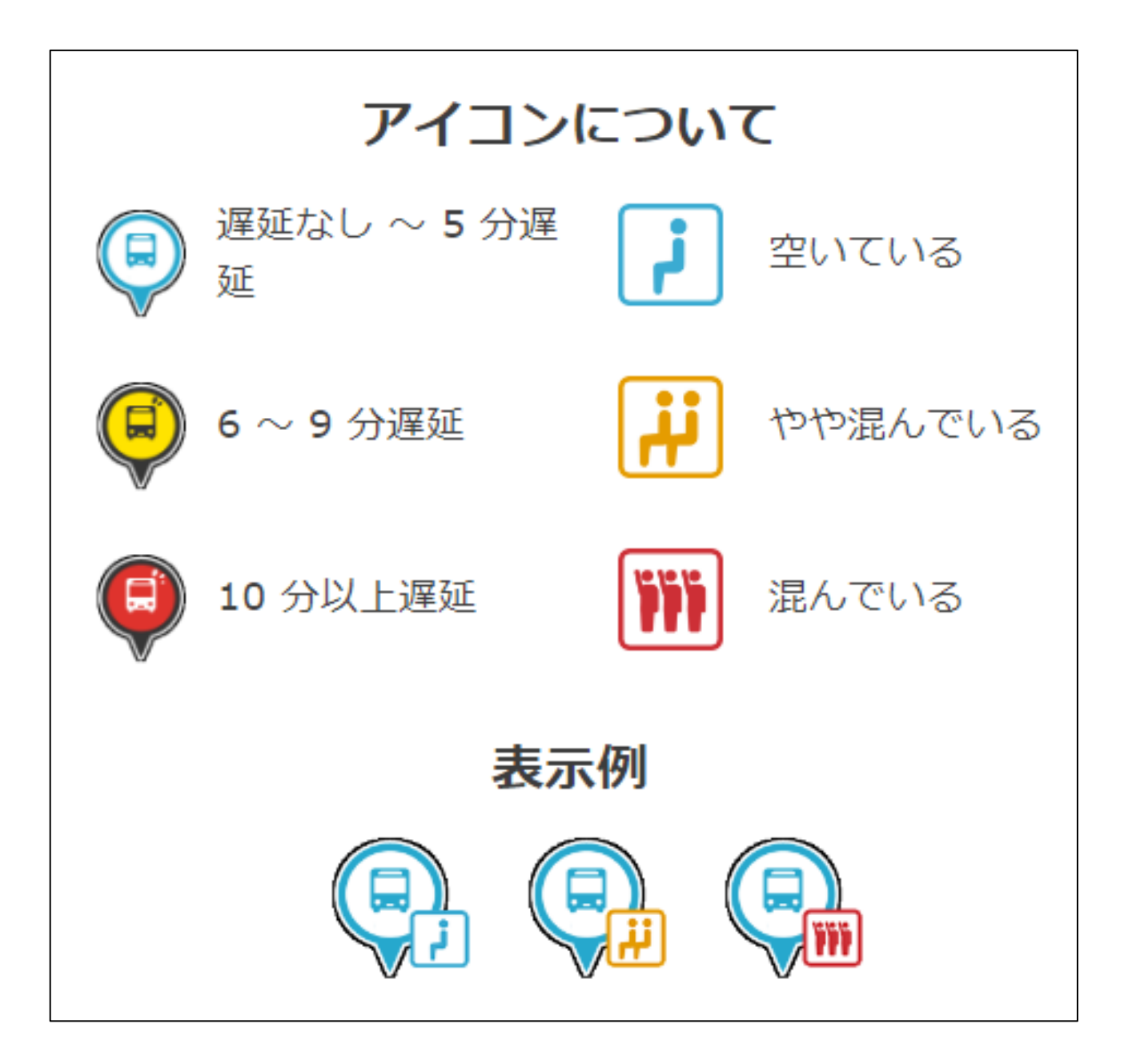

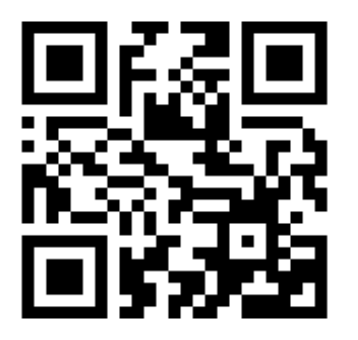

iOS(Apple Store)を ご利用のかた

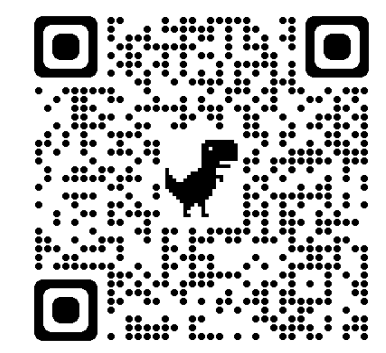

ブラウザでご利用のかた

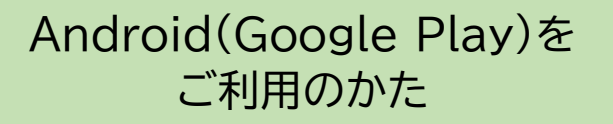

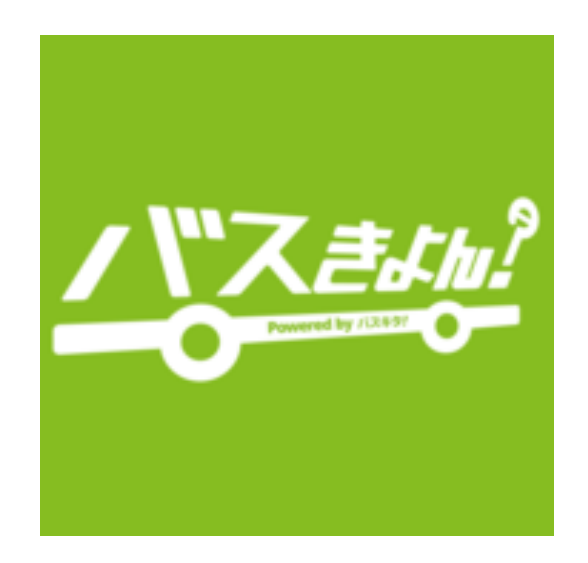